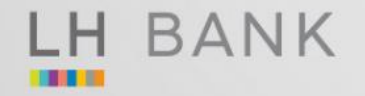

# **ດຸ້ມດຣองทั้งรถและดุณดนพิเศษ** "ประกันภัยรถยนต์ชั้น 1 เรนโบว์"

ດວາມດຸ້ມດຣອຈພົເດ<sub>ີ</sub> ດ່າດ້ລຍກຣຣມຈາກອຸບັຫົເหตุ ສູູ່ຈສຸດ **1,000,000** ບາກ

ดรั้งแรกสำหรับให้ดำนำหน้าว่า "ดุณ" ในกรมธรรม์ประกันภัย

- เพิ่มความคุ้มครองอุบัติเหตุ/รักษาพยาบาล สูงสุด 500,000 บาท/คน

- บริการช่วยเหลือฉุกเฉิน ให้อุ่นใจตลอด 24 ชม.

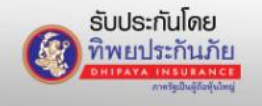

# ประกันภัยรถยนต์ชั้น 1 เรนโบว์

เปิดจำหน่ายในวันที่ 28 มิถุนายน 2565

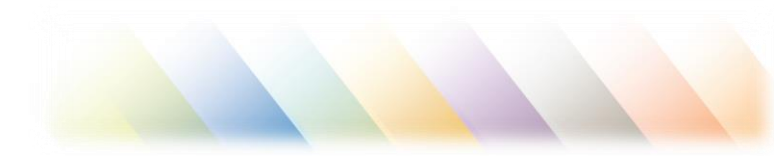

### ที่มาของผลิตภัณฑ์

LH BANK

เพื่อสร้างผลิตภัณฑ์ใหม่ภายใต้โครงการ TIP Rainbow ตอบโจทย์ความต้องการที่หลากหลายตามไลฟ์สไตล์ ผู้บริโภคยุคปัจจุบัน

### กลุ่มลูกค้าเป้าหมาย

ลูกค้ากลุ่ม LGBTQ+ และกลุ่มลูกค้าทั่วไป ที่กำลังมอง หาประกันภัยรถยนต์ชั้น 1 ที่สามารถมอบความคุ้มครอง ได้ตรงกับความต้องการและไลฟ์สไตล์ของตนเอง โดยเฉพาะ อาทิเช่น คุ้มครองค่าศัลยกรรมตกแต่ง เพื่อให้กลับมาเหมือนเดิมก่อนเกิดอุบัติเหตุได้มากที่สุด รวมถึงบริการช่วยเหลือฉุกเฉินพิเศษ ฯลฯ

### ຈຸດເດ່นผลิตภัณฑ์

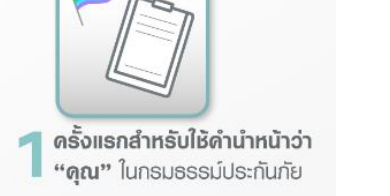

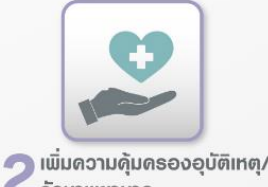

**เพิ่มดวามดุ้มดรองอุบัติเหต** รักษาพยาบาล (สูงสุด 500,000 บาท/ดน)

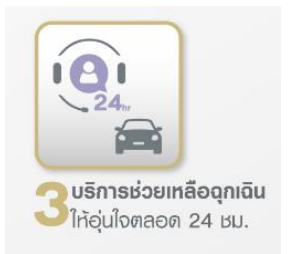

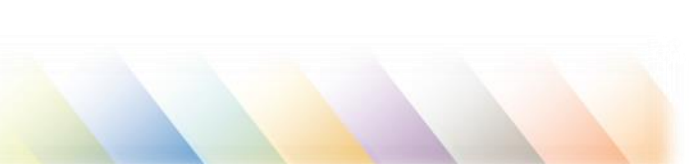

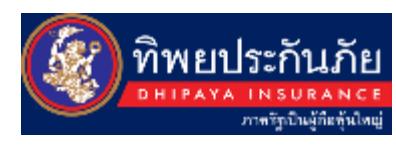

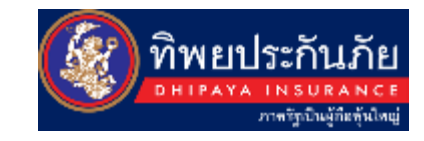

| ความคุ้มครอง                                                                 | ຮ່ອມອູ່                                 | ซ่อมท้าง          |  |  |  |
|------------------------------------------------------------------------------|-----------------------------------------|-------------------|--|--|--|
| 1. ดวามคุ้มคธองธถยนต์ที่เอาประกันภัย                                         | 1 – 10 ปี                               | 1 – 5 ปี          |  |  |  |
| ความเสียหายต่อตัวธถยนต์<br>ธถชน / สูญหาย / ไฟไหม้ / น้ำท่วม                  | ตามทุน                                  | ประกันภัย         |  |  |  |
| 2. ความคุ้มครองผู้ขับขี่และผู้โดยสาร                                         | sou                                     | 7 ดน              |  |  |  |
| <ul> <li>อุบัติเหตุส่วนบุคคล</li> </ul>                                      | 300,000 บาท/ดน                          | 500,000 บาท/ดน    |  |  |  |
| <ul> <li>ด่ารักษาพยาบาล</li> </ul>                                           | 300,000 บาท/ดน                          | 500,000 บาท/ดน    |  |  |  |
| <ul> <li>ປຣະກັนຫັວພູ້ขับขี่</li> </ul>                                       | 300,000 บาท/คธั้ง                       | 500,000 บาท/คธั้ง |  |  |  |
| 3. ดวามธับพิดต่อบุดคลภายนอก                                                  |                                         |                   |  |  |  |
| ดวามเสียหายต่อชีวิตธ่างกาธ หธืออนามัย<br>เฉพาะส่วนเกินวงเงินสูงสุดตาม พ.ธ.บ. | 1,00,000 บาท/ดน<br>10,000,000 บาท/ครั้ง |                   |  |  |  |
| ดวามเสียหายต่อทรัพย์สินบุคคลภายนอก                                           | 5,000,000                               | ) บาท/คธั้ง       |  |  |  |

\*ดวามตุ้มครองพิเศษ : ตุ้มครองค่าศัลยกรรมจากอุบัติเทตุสูงสุด 1,000,000 บาทต่อปี \*บริการเสริมพิเศษ : บริการช่วยเหลือรถเสียฉุกเฉินตลอด 24 ชั่วโมง

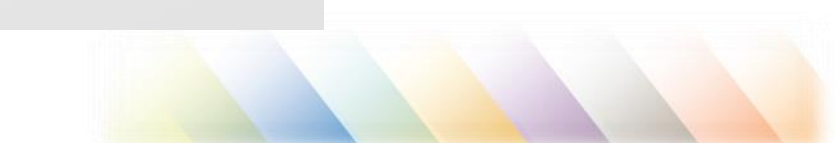

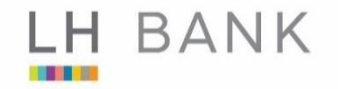

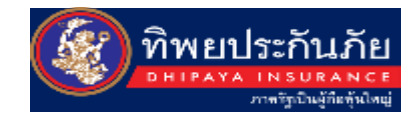

### ເຈື່ອนไขการรับประกันภัย

- เบี้ยประกันภัยดังกล่าวรวมภาษีอากร (ไม่รวม พรบ.)
- เบี้ยประกันภัยดังกล่าวสำหรับงานใหม่เท่านั้น โดยปีต่ออายุจะพิจารณาตามประวัติของลูกด้าแต่ละราย
- สำหรับธถลักษณะการให้งานส่วนบุคคล ไม่ให้รับจ้าง หรือให้เช่า
- บธิษัทฯ ขอสงวนสิทธิ์ในการเปลี่ยนแปลงอัตราเบี้ยประกันภัยตามความเหมาะสม
- บริษัทฯ ขอสงวนสิทธิ์ในการตรวจสภาพรถ

#### เพิ่มเติมสำหรับ ธถเก๋ง/ธถกระบะ 4 ประตู

- คุ้มครองอุปกรณ์ตกแต่งหรือสิ่งที่ติดตั้งมากับรถยนต์ตามมาตรฐานโดยโรงงานประกอบ หรือศูนย์จำหน่ายรถยนต์
- ไม่คุ้มครองอุปกรณ์เสริม คือ สติ๊กเกอร์สินค้า เคฟลาร์ คาร์บอน เคลือบแก้ว เคลือบเซรามิกซ์

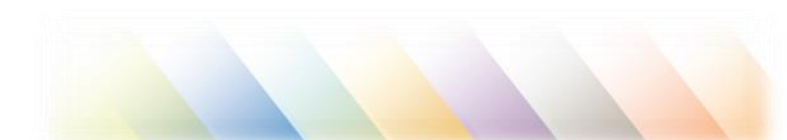

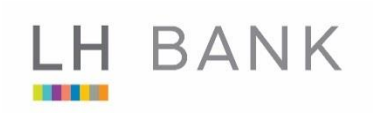

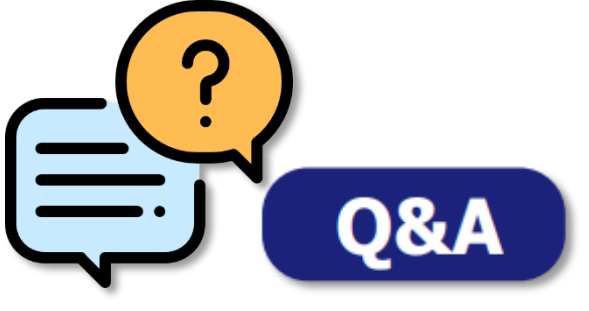

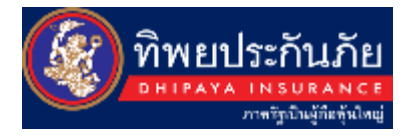

### แผนประกันภัยรถยนต์ชั้น 1 เรนโบว์ ต่างกับ การประกันภัยรถยนต์ชั้น 1 ทั่วไปอย่างไร หรือส่วนไหนบ้าง

- เป็นการประกันภัยรถยนต์ชั้น 1 ที่มีความคุ้มครองคุ้มครองส่วนเพิ่มต่างๆ ได้แก่
- ความคุ้มครองค่าศัลยกรรมจากอุบัติเหตุที่เกิดขึ้นระหว่างการใช้รถยนต์ วงเงิน 1 ล้านบาท/ปี (ตามที่ระบุชื่อผู้เอาประกันภัยบนหน้าตารางกรมธรรม์, วงเงินค่ารักษารวมกันแล้วไม่เกิน 1 ล้านบาท/ปี) ซึ่งรวมถึงการศัลยกรรมตกแต่งบาดแผลให้กลับคืนสู่สภาพเดิมมากที่สุดด้วย
- 2. บริการช่วยเหลือฉุกเฉิน (Roadside Assistant) 24 ชม. เบอร์ติดต่อ 0-2305-8499
- 3. ประกันอุบัติเหตุส่วนบุคคลสำหรับผู้เอาประกันภัยและผู้ขับขี่ ที่ปรับเพิ่มให้มากกว่าปกติ

### ความคุ้มครองค่าศัลยกรรม วงเงิน 1 ล้านบาท/ปี โดยระบุชื่อผู้เอา ประกันได้ถึง 2 ท่าน หมายถึง การแบ่งวงเงินค่าศัลยกรรมออก เป็นคนละ 5 แสนบาท/ปี ใช่หรือไม่

- ไม่ได้เป็นการแบ่งวงเงินคนละ 5 แสนบาท/ปี แต่เป็นวงเงินที่ใช้ร่วมกัน ของผู้เอาประกันภัย (Insured) ทั้ง 2 ท่าน ที่ระบุในหน้าตารางกรมธรรม์ ค่าศัลยกรรมวงเงิน 1 ล้านบาท/ปี เป็นความคุ้มครองพิเศษ คุ้มครองให้ สำหรับค่าศัลยกรรมที่เกี่ยวข้องกับอุบัติเหตุขณะใช้รถยนต์คันที่ทำประกัน เช่น
  - ถ้าระบุเป็นผู้เอาประกันภัยคนเดียว : ค่าศัลยกรรมก็จะเป็นของท่านนั้นคนเดียวทั้ง 1 ล้านบาท/ปี
  - ถ้าระบุเป็นผู้เอาประกันภัย 2 คน:

ค่าศัลย<sup>์</sup>กรรม<sup>ั</sup>ก็จะเหมาคุ้มครองให้ทั้ง 2 คน รวมกัน 1 ล้านบาท/ปี เช่น ถ้าในอุบัติเหตุครั้งเดียวกัน ผู้เอาประกันทั้ง 2 คนต้องหาหมอศัลยกรรม กรามให้กลับมาสู่สภาพเดิม คนแรกอาจต้องรักษาอย่างต่อเนื่อง ยอดรวมแล้ว 6.5 แสนบาท ในขณะคนที่ 2 แพทย์วินิจฉัยแล้วว่าต้องศัลยกรรม อันเนื่องมาจากอุบัติเหตุเดียวกันนั้นก็จะสามารถใช้วงเงินได้ส่วนเฉพาะที่เหลือ 3.5 แสน (แม้ยอดการรักษาจะสูงกว่านั้นก็ตาม)

 ถ้าเคยมีการเคลมค่าศัลยกรรมไปแล้ว แต่ยังไม่เต็มวงเงิน 1 ล้านบาท ก็จะคุ้มครองค่าศัลยกรรมให้ต่อไป ในวงเงินที่เหลืออยู่

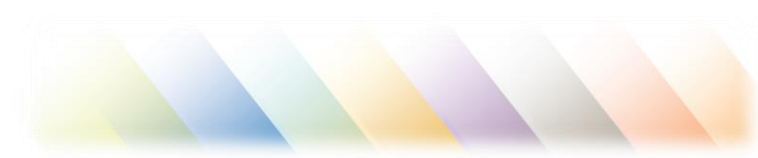

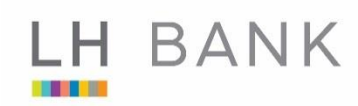

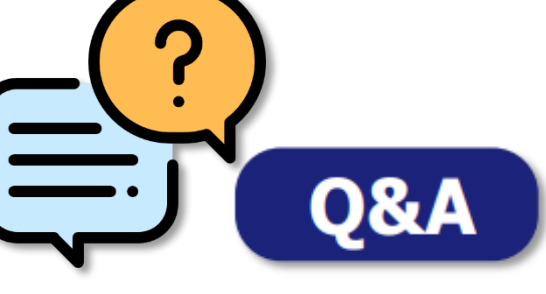

### พพยประกันภัย **DHIPAYA INSURANCE**

### วิธีการเรียกร้องค่าสินไหมทดแทนในหมวดศัลยกรรมผู้เอาประกันภัย ต้องทำอย่างไร

- ภายหลังการรักษาพยาบาลหมวดศัลยกรรมดังกล่าว ผู้เอาประกันภัยสามารถยื่นเรื่อง เพื่อบริษัทพิจารณาจ่ายค่าสินไหมทดแทนในภายหลังได้ โดยจัดเตรียมเอกสาร ได้แก่
  - ใบเสร็จรับเงินฉบับจริงที่แสดงรายการค่ารักษาพยาบาล (กรณีใบเสร็จรับเงินฉบับจริง เป็นรายการรวมต้องมีใบรายละเอียดค่าใช้จ่ายหรือใบสรุปหน้างบประกอบด้วย)
  - ใบรับรองแพทย์ที่ระบุการเกิดเหตุ อาการและบริเวณที่เป็นอย่างชัดเจน รวมทั้งระยะเวลารักษาพยาบาล
  - สำเนารายงานบันทึกประจำวันเกี่ยวกับคดีที่รับรองสำเนาถูกต้องโดยพนักงานสอบสวน เจ้าของสำนวนคดี (ถ้ามี)
  - 4. สำเนาบัตรประชาชนหรือสำเนาบัตรประจำตัวข้าราชการ (รับรองสำเนาถูกต้อง)
  - สำเนาหน้าสมุดบัญชีเงินฝากธนาคาร (ออมทรัพย์/กระแสรายวัน) ของผู้เอาประกัน (รับรองสำเนาถูกต้อง)

#### ขั้นตอนการเรียกร้องสินไหม

- 1. นำเอกสารมายื่นด้วยตนเองที่บริษัทฯ
- นำส่งเอกสารผ่านทางไปรษณีย์ มายัง... ฝ่ายสินไหมประกันภัยรถยนต์ บริษัท ทิพยประกันภัย จำกัด (มหาชน) เลขที่ 1115 ถ.พระราม 3 แขวงช่องนนทรี เขตยานนาวา กรุงเทพฯ 10120

**สอบถามเพิ่มเดิมติดต่อ** โทร. 1736

### บริการช่วยเหลือฉุกเฉิน (Roadside Assistant) ประกอบไปด้วยบริการ อะไรบ้าง และมีหลักเกณฑ์การให้บริการอย่างไร

- บริการช่วยเหลือรถเสียฉุกเฉิน 24 ชั่วโมง ประกอบด้วยบริการดังต่อไปนี้
  - ฟรี ค่าบริการช่วยเหลือรถเสียฉุกเฉิน ไม่จำกัดจำนวนครั้ง ในระยะเวลา 1 ปี
  - ฟรี ค่าบริการยก/ลากรถ ไม่จำกัดจำนวนครั้ง ในระยะเวลา 1 ปี เฉพาะระยะทาง 30 กิโลเมตรแรก ส่วนเกินคิดค่าบริการกิโลเมตรละ 25 บาท (โดยลูกค้าเป็นผู้รับผิดชอบในส่วนที่เกิน)
  - ฟรี ค่าบริการให้คำปรึกษาทางด้านเทคนิคตลอด 24 ชั่วโมง ในกรณีที่เกิดอุบัติเหตุหรือรถเสีย
  - ฟรี ค่าบริการจัดส่งกุญแจสำรอง ในกรณีลูกค้าล็อกรถโดยไม่ได้ตั้งใจ เฉพาะระยะทาง
     20 กิโลเมตรแรกจากจุดที่กุญแจสำรองอยู่จนถึงจุดเกิดเหตุ ส่วนเกินคิดค่าบริการ
     กิโลเมตรละ 25 บาท (โดยลูกค้าเป็นผู้รับผิดชอบในระยะทางส่วนที่เกิน และในกรณีต้องการ
     บริการเพิ่มเติมจากช่างกุญแจ)
  - ฟรี ค่าบริการจัดส่งน้ำมันในกรณีลูกค้าเกิดเหตุน้ำมันหมดฉุกเฉิน โดยเจ้าหน้าที่จะจัดส่งน้ำมัน ให้ไม่เกิน 10 ลิตรต่อครั้ง (โดยลูกค้าเป็นผู้รับผิดชอบในส่วนของค่าน้ำมัน)

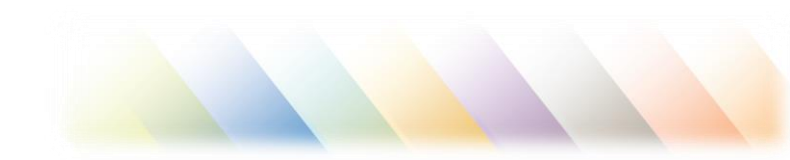

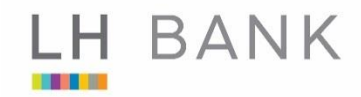

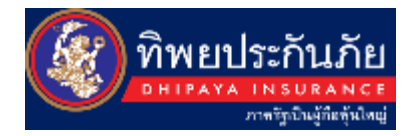

# ขั้นตอนการซื้อประกัน สำหรับลูกค้า

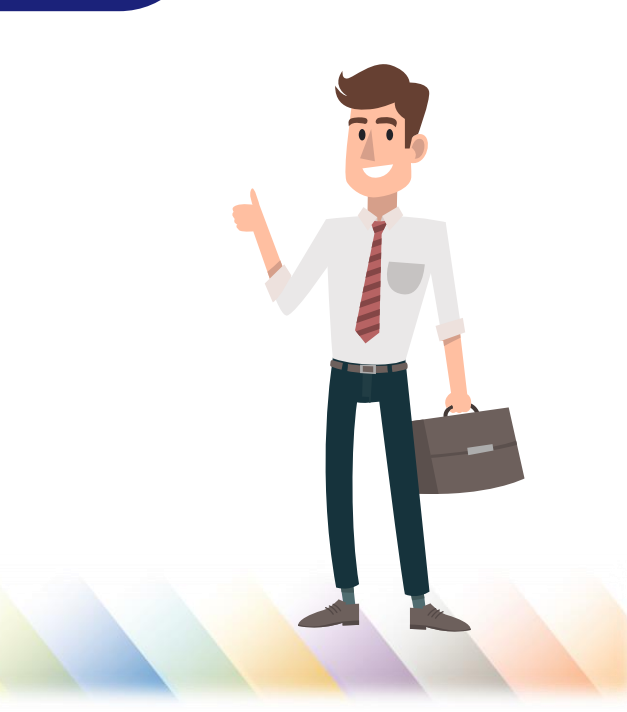

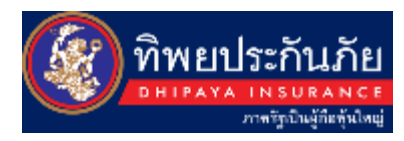

### ช่องทางในการสมัคร

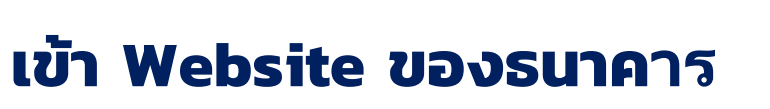

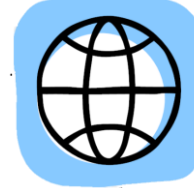

เว็บไซด์ www.lhbank.co.th

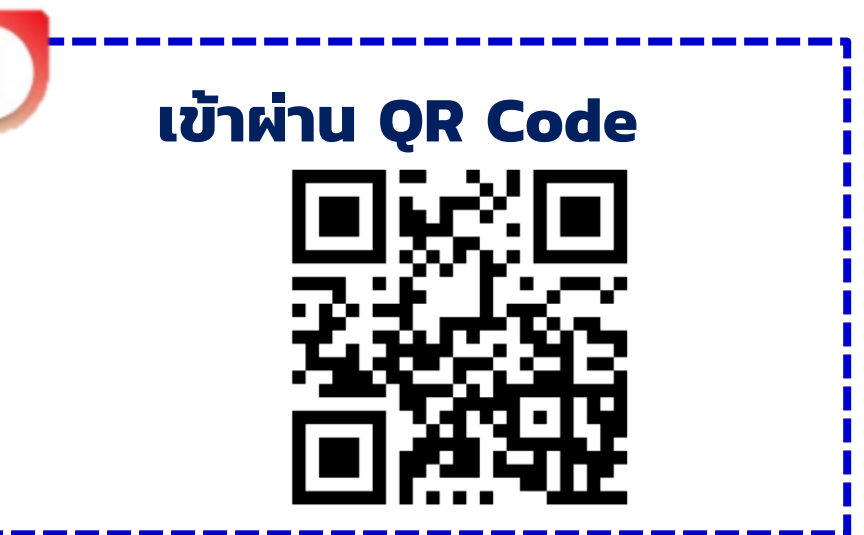

### ์เข้า Link

https://www.lhbank.co.th/th/personal/insurance/non-life-insurance/car-online/LH-Bank-first-class-rainbow/

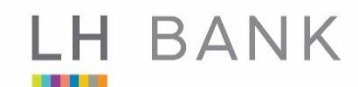

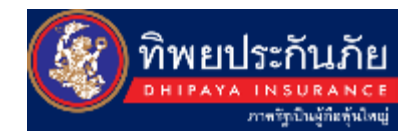

# การเข้าสู่ประกันภัยรถยนต์ชั้น 1 เรนโบว์

1.เข้า www.lhbabk.co.th

2.เลือกหัวข้อ ลูกค้าบุคคล / ประกันวินาศภัย / ประกันภัยรถยนต์ออนไลน์ / ประกันภัยรถยนต์ชั้น 1 เรนโบว์

3.แสดงประกันภัยรถยนต์ชั้น 1 เรนโบว์

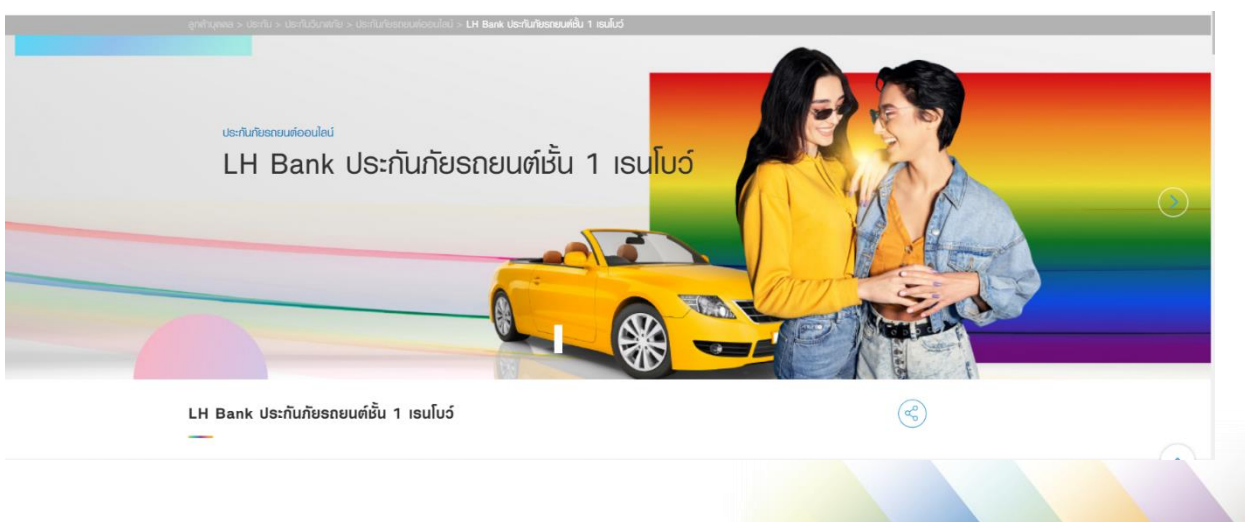

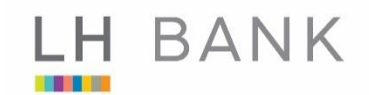

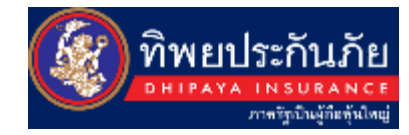

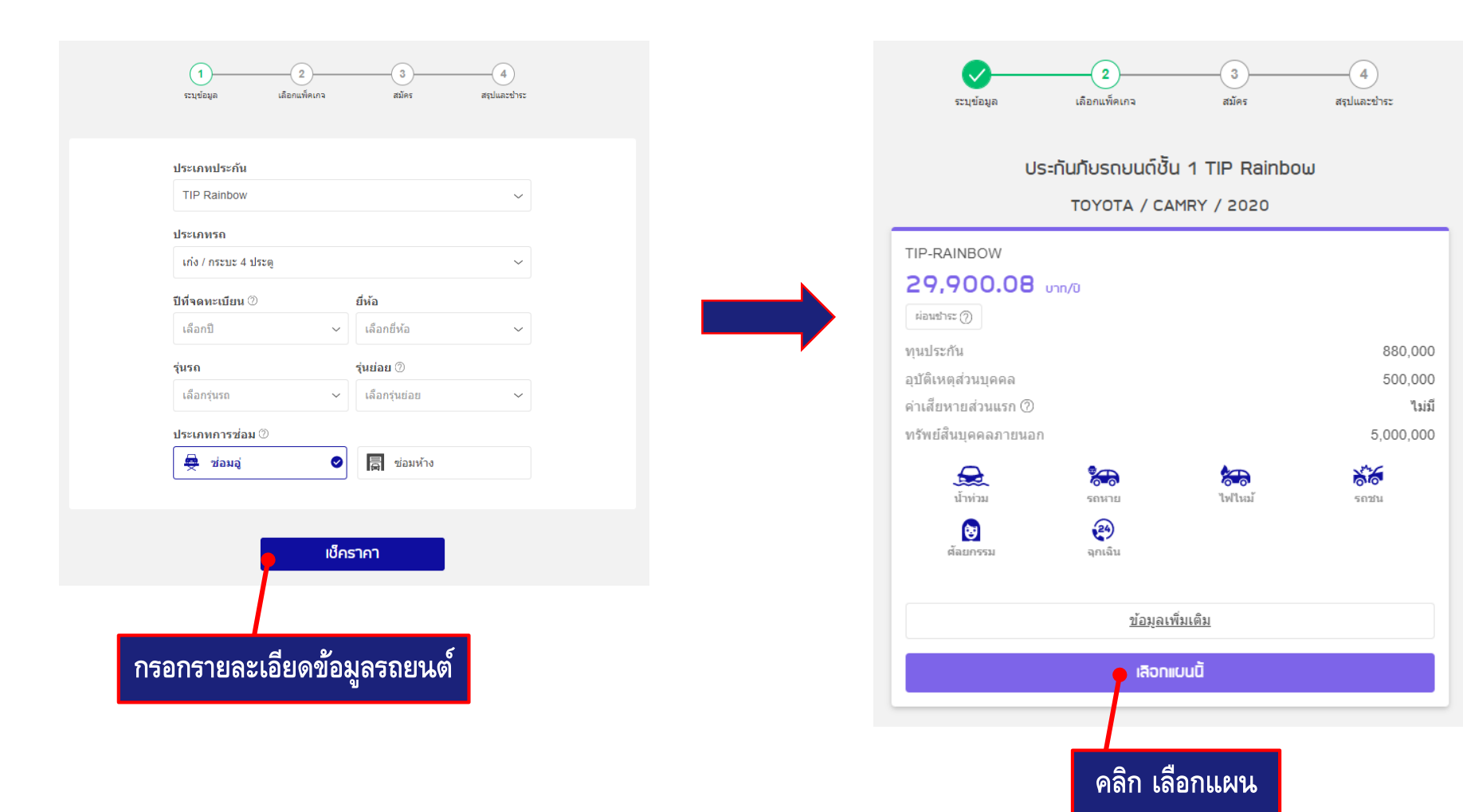

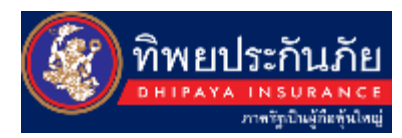

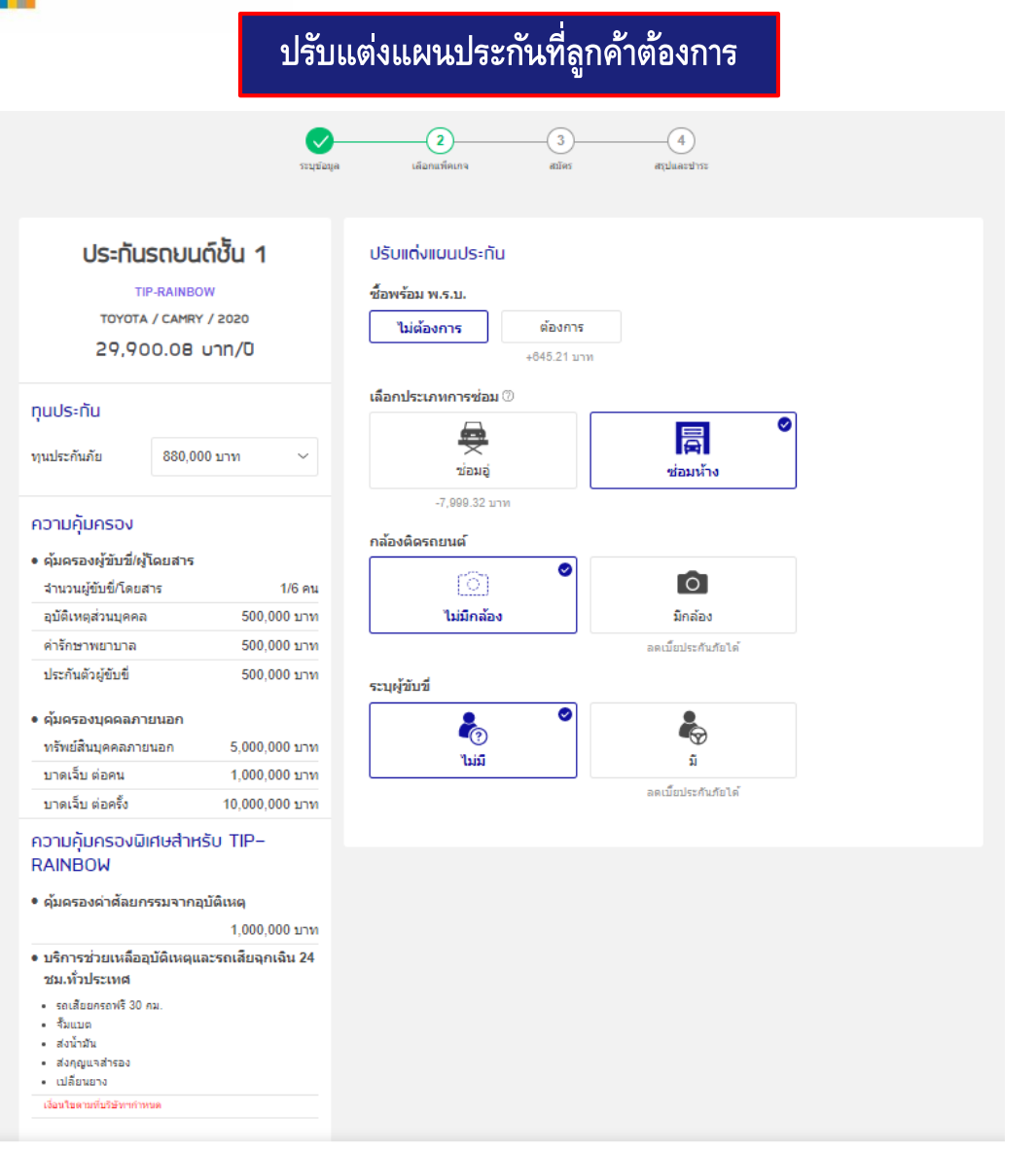

### กรอกรายละเอียดผู้เอาประกันภัยให้ถูกต้อง ครบถ้วน

|                      | <b>_</b>                 | <b></b>      | 3                  | 4                   |
|----------------------|--------------------------|--------------|--------------------|---------------------|
|                      | ระบุข้อมูล               | เลือกแพ็คเกจ | สมัคร              | สรุปและปาระ         |
|                      |                          |              |                    |                     |
| ข้อมูลส่วนตัว        |                          |              |                    |                     |
| อีเมล                |                          |              | ยืนยันอีเมล        |                     |
| อีเมล                |                          |              | ยืนยันอีเมล        |                     |
| เบอร์โทร             |                          |              |                    |                     |
| เบอร์โทร             |                          |              |                    |                     |
| ่จำนวนผู้เอาประศ     | าัน                      |              |                    |                     |
| 🦳 1 คน 🔍             | 2 คน                     |              |                    |                     |
| เลขบัตรประชาช        | นผู้เอาประกันคน          | ที่ 1        |                    |                     |
| ระบุเลขบัตรประ       | ชาชน                     |              |                    |                     |
| ชื่อจริงผู้เอาประก   | กันคนที่ 1 (ภาษา)        | พย)          | นามสกุลผู้เอาประกั | ันคนที่ 1 (ภาษาไทย) |
| ศำนำหน้า เ           | <ul> <li>ชื่อ</li> </ul> |              | นามสกุล            |                     |
| วัน / เดือน / ปีเกิด | ด ผู้เอาประกันคน         | ที่ 1        |                    |                     |
| วัน 🗸 เดีย           | อน 🥆                     | · 1 ~        |                    |                     |
| เลขบัตรประชาช        | นผู้เอาประกันคน          | ที่ 2        |                    |                     |
| ระบุเลขบัตรประ       | ชาชน                     |              |                    |                     |
| ชื่อจริงผู้เอาประก   | กันคนที่ 2 (ภาษา)        | พย)          | นามสกุลผู้เอาประกั | ันคนที่ 2 (ภาษาไทย) |
| คำนำหน้า เ           | ~ ชื่อ                   |              | นามสกุล            |                     |
| วัน / เดือน / ปีเกิด | ด ผู้เอาประกันดน         | ที่ 2        |                    |                     |
| วัน 🗸 เดีย           | อน ุ                     | · ปี ~       |                    |                     |
|                      |                          |              |                    |                     |

เลือก

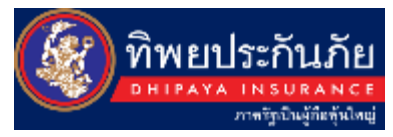

| ที่อยู่ (ภาษ                                                                                                    | ะาไทย)                                                                                                    |                                                                                                  |                                                                  |                                                                      |                                             |                  |                      |                                                                                    |
|----------------------------------------------------------------------------------------------------|----------------------------------------------------------------------------------------------------|--------------------------------------------------------------------------------------------------|------------------------------------------------------------------|----------------------------------------------------------------------|---------------------------------------------|------------------|----------------------|------------------------------------------------------------------------------------|
| บ้านเลขที่                                                                                                    | หมู่                                                                                                    | ชื่ออาค                                                                                          | าร/หมู่บ้าน                                                      |                                                                      | ช่อย                                        | ถนน              |                      |                                                                                    |
| บ้านเลข                                                                                                    | หมู่                                                                                                    | อาคา                                                                                             | ร/หมู่บ้าน                                                       |                                                                      | ซอย                                         | ถนน              |                      |                                                                                    |
| จังหวัด                                                                                                    |                                                                                                    | ~ a                                                                                              | แกอ/เขต                                                          | ~                                                                    | ตำบล/แขวง 🗸                                 | รหัสไปรษณีย์     |                      |                                                                                    |
| ข้อมูลรถบ                                                                                                    | มนต์                                                                                                    |                                                                                                  |                                                                  |                                                                      |                                             |                  |                      |                                                                                    |
| หะเบยนรถย<br>ไม่ใช่ป้ายแ                                                                                          | มนต<br>.ดง ~                                                                                                    | เลขทะเ                                                                                           | บียน                                                             |                                                                      | จังหวัดที่จดทะเบียน                         |                  | ~                    |                                                                                    |
| เลขที่ตัวถังร                                                                                                    | สถยนต์                                                                                                    |                                                                                                  | ขนาดเครือ                                                        | งยนต์ (                                                              | cc)                                         |                  |                      |                                                                                    |
| ระบเลขที่ตั                                                                                                    |                                                                                                    |                                                                                                  | 2000                                                             |                                                                      |                                             |                  |                      |                                                                                    |
|                                                                                                    | วถงรถยนเ                                                                                                    | A                                                                                                | 2000                                                             |                                                                      |                                             |                  |                      |                                                                                    |
| วันที่ด้มดรอง                                                                                                    | วถงรถยนเ                                                                                                    | ก                                                                                                | 2000                                                             |                                                                      |                                             |                  | _                    | -                                                                                  |
| วันที่คุ้มครอง<br>18/05                                                                                           | ง<br>ง<br>5/2022                                                                                                    | -                                                                                                | 18/05/2023                                                       |                                                                      | ຈະນນ Defaul                                 | t วันคุ้มครองเป็ | ็นวันปัจจุบั         | u                                                                                  |
| รันที่คุ้มครอง<br>18/05<br>ที่อปู่ในการ<br>ี่ ต่อมู่อื่น<br>วิธิการรับเ                                           | ຈ<br>ຈ<br>5/2022<br>ຣຈັດຕ່ີຈາໃນ<br>ມ<br>ມ<br>ກຣມຣຣຣ                                                                                                    | -<br>บเสร็จ /                                                                                    | 18/05/2023                                                       |                                                                      | ระบบ Defaul                                 | t วันคุ้มครองเป็ | ในวันปัจจุบั         | น                                                                                  |
| รันที่คุ้มครอง<br>18/05<br>ที่อปู่ในการ<br>✓ ตามทีอ<br>ที่อยู่อื่น<br>วิธิการรับเ                                 | <ul> <li>ຈ</li> <li>ຈ</li> <li>ຈ<td>ะทางอิเมส</td><td>18/05/2023<br/>/ กรมธรรม์</td><td></td><td>ຈະນນ Defaul</td><td>t วันคุ้มครองเป็</td><td><b>นวันปัจจุบ</b>ัข</td><td>น<br/>เลือกวันที่เริ่ม<br/>ชมายและ</td></li></ul> | ะทางอิเมส                                                                                        | 18/05/2023<br>/ กรมธรรม์                                         |                                                                      | ຈະນນ Defaul                                 | t วันคุ้มครองเป็ | <b>นวันปัจจุบ</b> ัข | น<br>เลือกวันที่เริ่ม<br>ชมายและ                                                   |
| วันที่คุ้มครอง<br>18/05<br>ที่อปู่ในการ<br>✓ ตามที่อ<br>ที่อปู่อื่น<br>วิธีการรับเ<br>อุรับกรม                    | ง<br>500ส่งให<br>500ส่งให<br>2022<br>500ส่งให<br>2025<br>2025<br>2025<br>2025<br>2025<br>2025<br>2025<br>202                                                                                                    | ค<br>-<br>-<br>-<br>-<br>-<br>-<br>-<br>-<br>-<br>-<br>-<br>-<br>-<br>-<br>-<br>-<br>-<br>-<br>- | 2000<br>18/05/2023<br>/ กรมธรรม์<br>ล<br>มรรณ์น์ (ใประ           | ຄືເບົ່ຈະຄູກຸ                                                         | ระบบ Defaul                                 | t วันคุ้มครองเป็ | <b>นวันปัจจุบั</b>   | น<br>เลือกวันที่เริ่ม<br>หมายเหตุ<br>* กรณีเลือกค                                  |
| วันท์คุ้มครอง<br>18/05<br>ที่อปู่ในการ<br>ชายที่อ<br>ที่อยู่อื่น<br>วิธีการรับเ<br>จับกรมะ<br>รับกรมะ<br>นโยบาบกา | จากงรถยน<br>จ<br>ร/2022<br>ร-จัดส่งใ<br>กรมธรร<br>ธรรม์เฉพา<br>ธรรม์เฉพา<br>ธรรม์เฉพา<br>รรรม์ทางอิ<br>กรมธิวิตเน<br>กรมธรร<br>การเปิดเน<br>กรมธรร<br>การเปิดเน<br>กรมธรร<br>การเการ<br>การเการ<br>การ<br>การเการ<br>การเการ<br>การเการ<br>การเการ<br>การเการ<br>การ<br>การเการ<br>การเการ<br>การ<br>การ<br>การ<br>การ<br>การ<br>การ<br>การ<br>การ<br>การ                                                                                                    | ະ<br>ບເສຣັຈ /<br>ເນາຈຄົນສ<br>ເມັນສແລະໃ                                                           | 2000<br>18/05/2023<br>/ กรมธรรม์<br>มระหณีย์ (ไประ<br>ส่วนบุคคลต | ຄີນຍົງ<br>ຄືນອີງ<br>ເປັນເຮັບເປັນເປັນເປັນເປັນເປັນເປັນເປັນເປັນເປັນເປັນ | ระบบ Defaul<br>จัดส่งภายใน 7-14 วันทำง<br>ก | t วันคุ้มครองเป็ | ในวันปัจจุบั         | น<br>เลือกวันที่เริ่ม<br>หมายเหตุ<br>* กรณีเลือกค<br>• เครดิตการ์ช<br>• Scan to Pa |

ต่อไป

|                     | ระบุข้อมูล   | เลือกแพ็คเกจ | <b>र्</b> स्टोन इ   | 4<br>สรุปและชำระ |                |
|---------------------|--------------|--------------|---------------------|------------------|----------------|
| ชื่อผู้เอาประกันภัย | บคนที่ 1     |              |                     |                  | 🖉 แก้ไข        |
| ชื่อผู้เอาประกันภัย | นายทดสอบ     | ระบบ         | บัตรประชาชน         | 11008003799      | 15             |
| วัน/เดือน/ปีเกิด    | 10 ธันวาคม 2 | 2519         |                     |                  |                |
| ชื่อผู้เอาประกันภัย | บคนที่ 2     |              |                     |                  | 🖉 แก้ไข        |
| ชื่อผู้เอาประกันภัย | นายทดสอบ     | 5:111        | บัตรประชาชน         | 45603000020      | 23             |
| วัน/เดือน/ปีเกิด    | 10 สิงหาคม : | 2538         |                     |                  |                |
| ข้อมูลทั่วไป        |              |              |                     |                  | 🖉 แก้ไข        |
| เบอร์โทรศัพท์       | 022392023    |              | อีเมล               | siriwatu@dhip    | aya.co.th      |
|                     |              |              | ที่อย่จัดส่งใบเสร็จ | 1122 ต่านอ.นา    | ขุบ สำเภอ บาบบ |

| เลือกวันที่เริ่มคุ้มครอง                                                  |      |
|---------------------------------------------------------------------------|------|
| หมายเหตุ                                                                  |      |
| * กรณีเลื่อกความคุ้มครองเป็นวันปัจจุบัน จะชำระได้ 3 ช่องทางคือ            |      |
| • เครดิตการ์ด / เดปิต                                                     | i    |
| • Scan to Pay                                                             |      |
| • ShopeePay                                                               |      |
| ** กรณีเลือกความคุ้มครองเป็นวันถัดไป จะสามารถชำระผ่านช่องทางเคาน์เตอร์ได้ | <br> |

### ตรวจสอบสรุปข้อมูลการทำประกันภัย ก่อนดำเนินการชำระเงิน

|                                                                                                    | 022392023                                            | อีเมล                | siriwatu@dhipaya.co.th                               |  |
|----------------------------------------------------------------------------------------------------|------------------------------------------------------|----------------------|------------------------------------------------------|--|
| ที่อยู่ผู้เอาประกัน                                                                                 | 1122 ตำบล นามน อำเภอ นามน<br>จังหวัด กาฬสินธุ์ 46230 | ที่อยู่จัดส่งใบเสร็จ | 1122 ต่าบล นามน ฮาเภอ นาม<br>จังหวัด กาฬสินธุ์ 46230 |  |
| รายละเอียดกรมธ                                                                                      | รรม์                                                 |                      |                                                      |  |
| เลขทะเบียนรถ                                                                                        | 3กด2255                                              | เลขคัดชีรถยนต์       | MRH12569853125633                                    |  |
| ยี่ห้อ                                                                                              | ΤΟΥΟΤΑ                                               | รุ่น                 | CAMRY                                                |  |
| รุ่นย่อย                                                                                            | 2.0                                                  |                      |                                                      |  |
| วันเริ่มต้นคุ้มครอง                                                                                 | 19/05/2022                                           | วันสิ้นสุดคุ้มครอง   | 19/05/2023                                           |  |
| แพคเกจ                                                                                              | ประกันภัยรถยนต์ชั้น 1<br>TIP-RAINBOW                 | ทุนประกันภัย         | 880,000 บาท<br>ไม่ระบุ                               |  |
| ประเภทการช่อม                                                                                       | ช่อมห้าง                                             | ค่าเสียหายส่วนแรก    |                                                      |  |
| ชื้อพร้อม พ.ร.บ.                                                                                    | ไม่ซื้อ                                              | ชื้อพร้อม            | ไม่ซื้อ                                              |  |
|                                                                                                    |                                                      | Motor Add On         |                                                      |  |
| ราคาเข็บประกันระ<br>29,900.08                                                                       | อม<br><b>บาท</b>                                     | Motor Add On         |                                                      |  |
| ราคาเป็บประทันระ<br>29,900.08<br>ช่องทางการชำระ                                                     | <sup>วม</sup><br>บาท<br><sub>จิน</sub>               | Motor Add On         |                                                      |  |
| ราคาเบิ้บประกันระ<br>29,900.08<br>ช่องทางการชำระ<br>วิธีชาระเงิน                                    | อม<br><b>บาท</b><br>งิน                              | Motor Add On         |                                                      |  |
| ราคาเบิ้บประกันระ<br>29,900.08<br>ช่องทางการชำระ<br>วิธีข่าระเงิน<br>v ข่าระเด็มจำนวน               | บาท<br>⊽น<br>ุ∩ผ่อนช่าระ                             | Motor Add On         |                                                      |  |
| ราคาเปิ้บประกันระ<br>29,900.08<br>ช่องทางการชำระ<br>วิธีชำระเงิน<br>๔ ขำระเดิมจำนวน<br>เดือกช่องทาง | วม<br><b>∪าท</b><br>⊽น<br>ผ่อนชำระ                   | Motor Add On         |                                                      |  |

#### บอมรับเงื่อนไขการชื้อประกัน

📃 ยอมรับเงื่อนไขการซื้อประกันรถยนด์ ผ่านเว็บไซด์

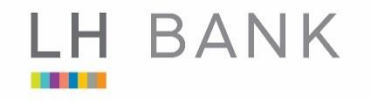

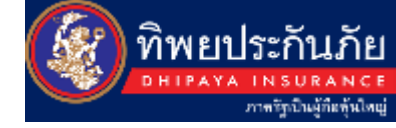

#### ช่องทางการชำระเงิน 🕐

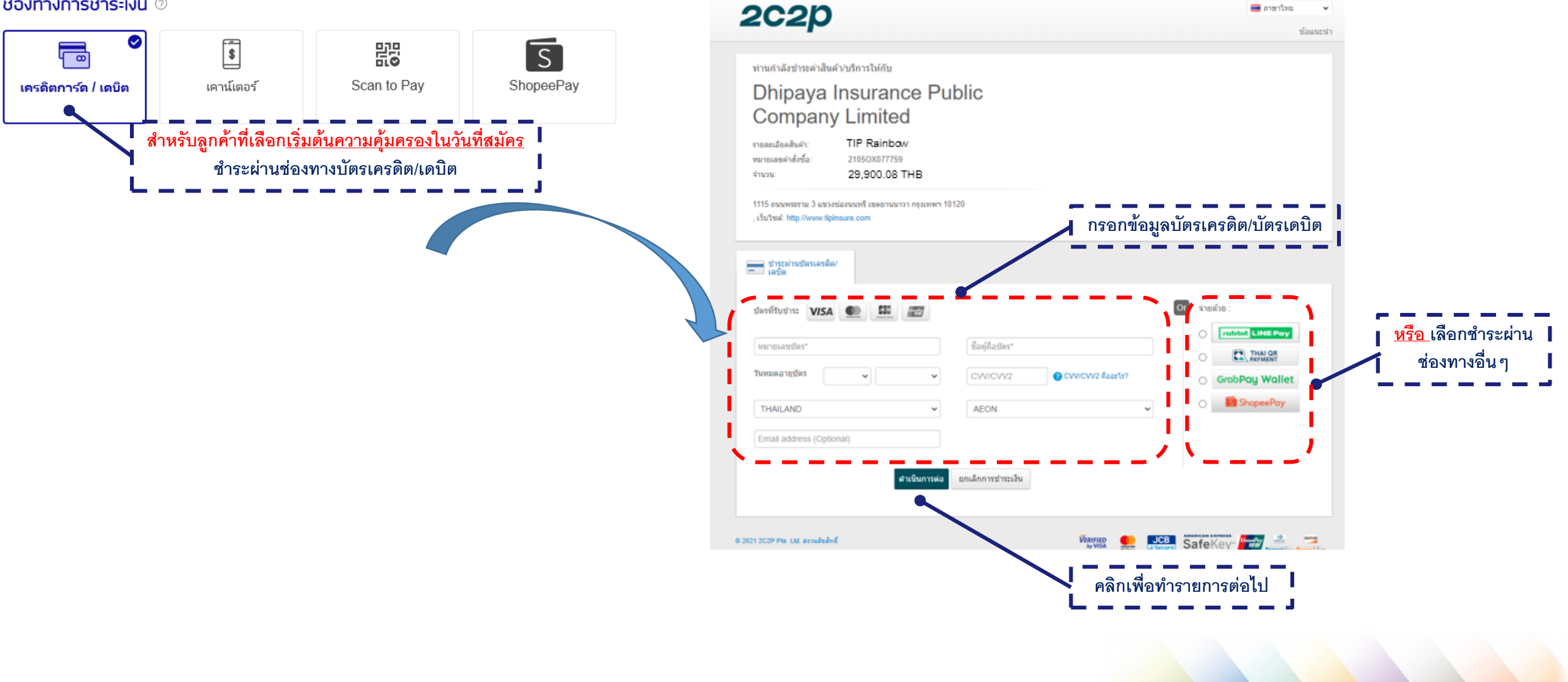

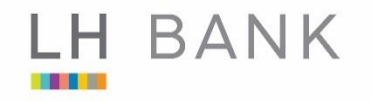

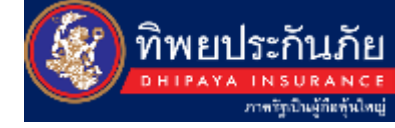

#### ช่องทางการชำระเงิน 📀

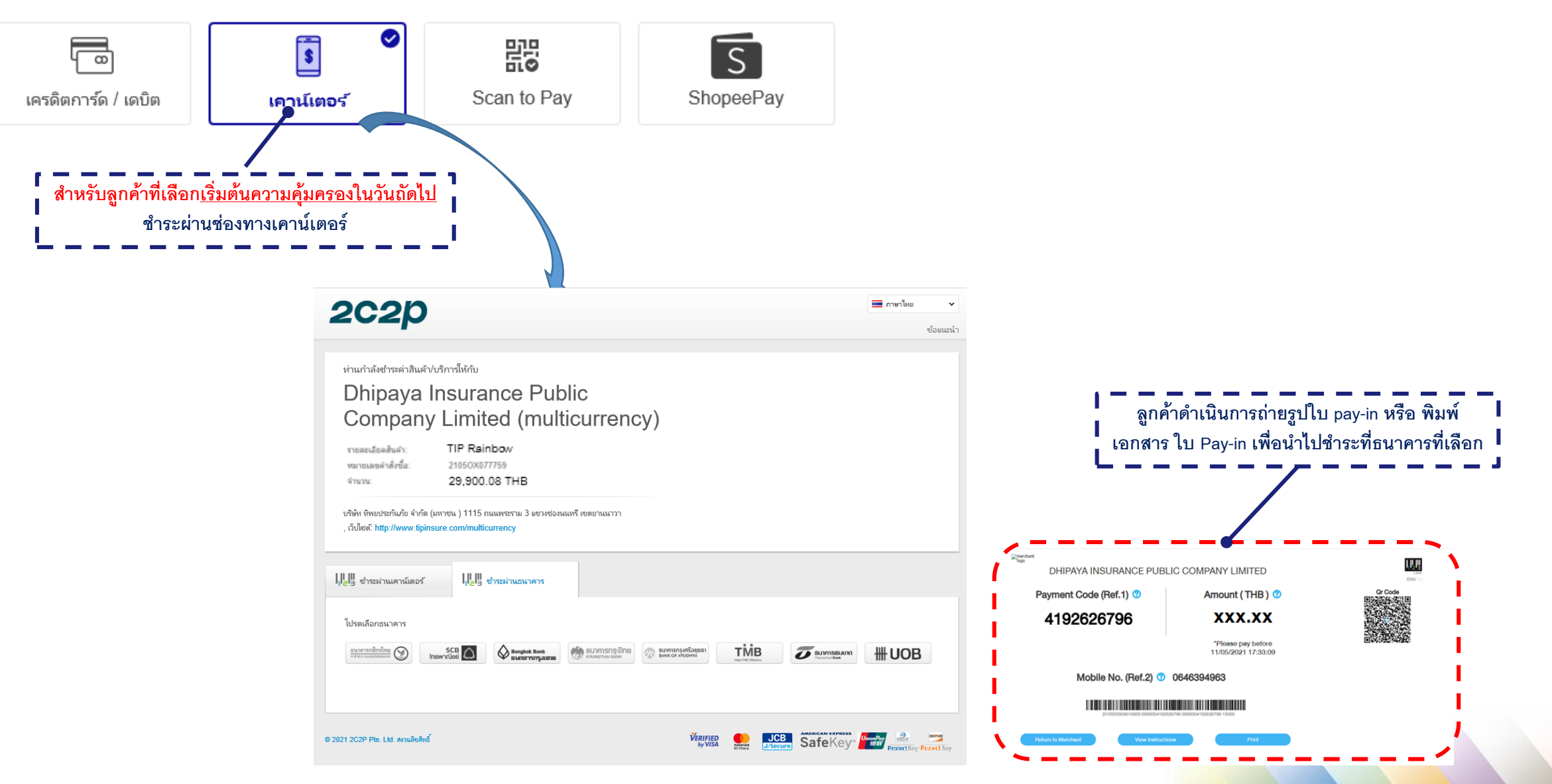

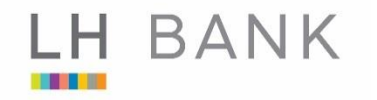

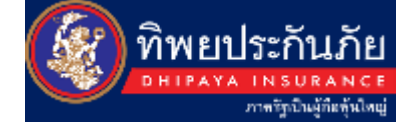

#### ช่องทางการชำระเงิน 🔿

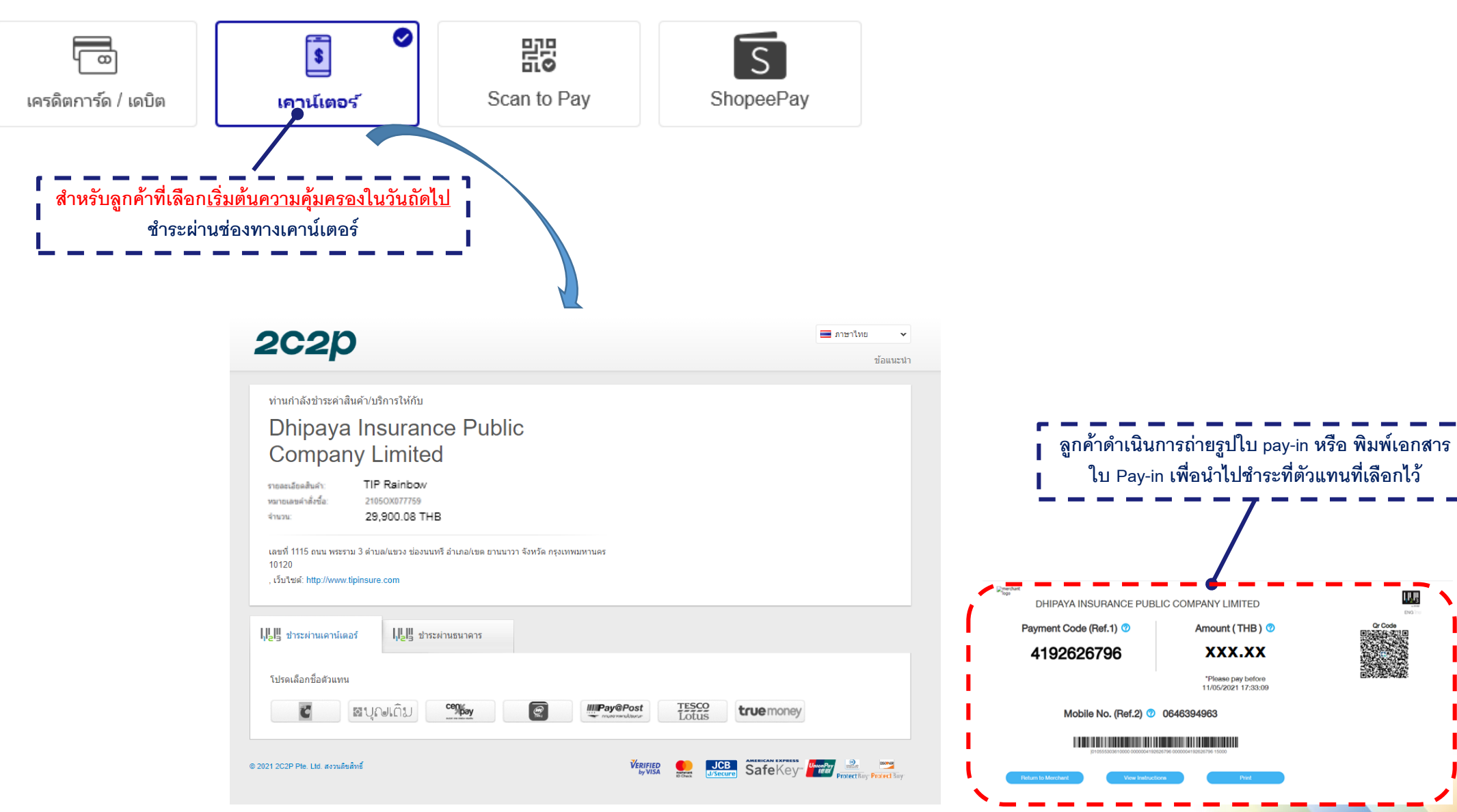

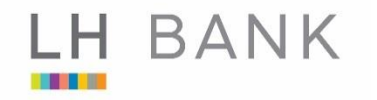

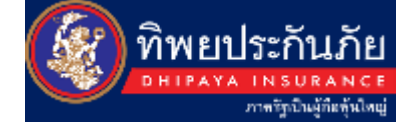

#### ช่องทางการชำระเงิน 🔿

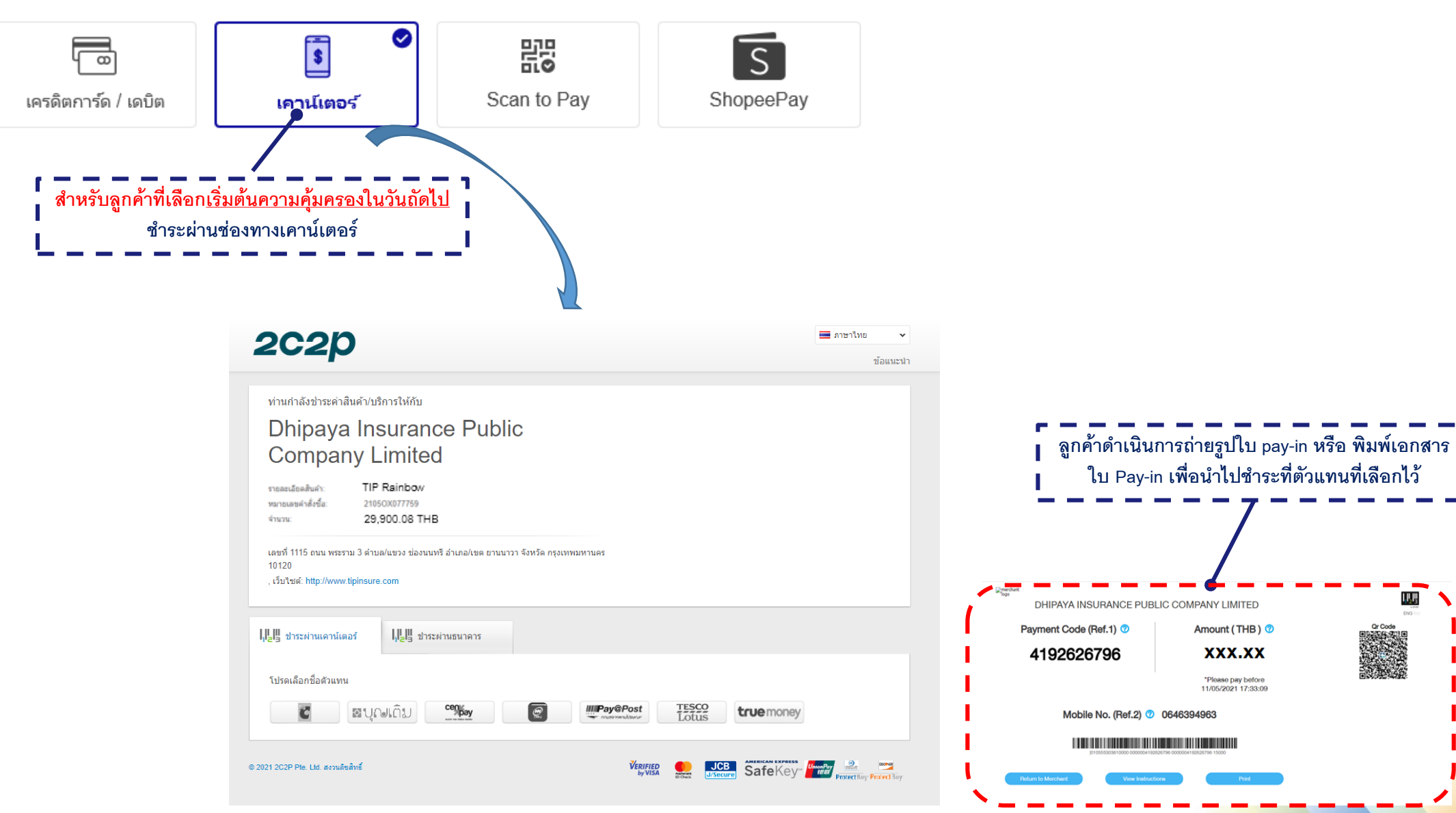

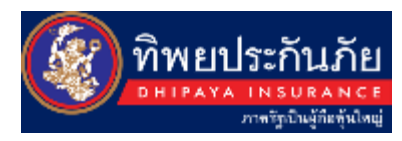

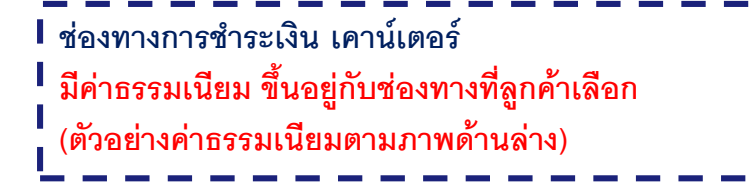

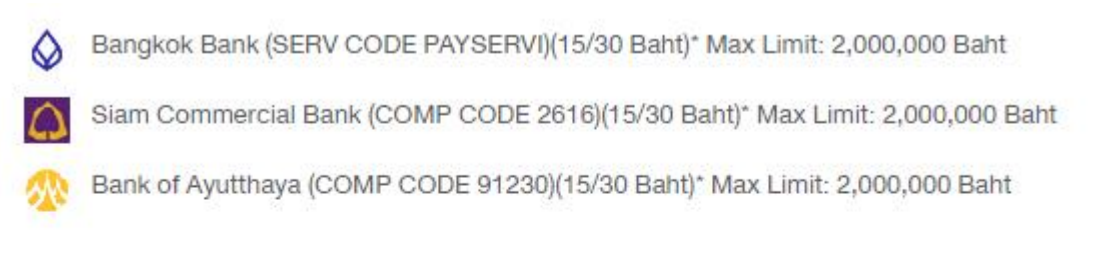

| cerpay  | FamilyMart | <b>Ce</b> | TOPS   | TOPS   | gales<br>GH | TODS    | CENTRAL B | Reserves | B2S | Otherstein | Cenpay (7 Baht)* Max Limit:<br>49,000 Baht | C    | В           |
|---------|------------|-----------|--------|--------|-------------|---------|-----------|----------|-----|------------|--------------------------------------------|------|-------------|
| Lotus   | Tesco L    | otus (1   | 0 Bah  | t)* Ma | x Limit     | t: 49,0 | 000 Baht  |          |     |            |                                            | -    | mP          |
| mPayaPa | Pay@       | post (1   | 0 Bahi | t)* Ma | k Limit     | : 49,0  | 00 Baht   |          |     |            |                                            | Q    | Distance of |
| . Ur    | ษเติม E    | Boonter   | rm (10 | Baht.) | )* Max      | Limit   | : 1,500 B | aht      |     |            |                                            | Bing | ck<br>Pay   |

| Kasikorn Bank (COMP CODE 35204/ATM Only 98001)(10/25 Baht)*Max Limit: 2,000,000 Bah | ht |
|-------------------------------------------------------------------------------------|----|
|-------------------------------------------------------------------------------------|----|

- Krungthai Bank (COMP CODE 2028)(10/25 Baht)\* Max Limit: 2,000,000 Baht
- GSB ,ATM (10 Baht)\* Internet Banking and Mymo Mobile Banking (0 Baht)
  - Big C bill payment @ Cashier (10 Baht)\* Max Limit: 49,000 Baht
- MPay (15 Baht)\* Max Limit: 49,000 Baht
- True Money Express and True Money Wallet (15 Baht)\* Max Limit: 30,000 Baht
- BangkokPay (10 Baht)\* Max Limit: 10,000 Baht

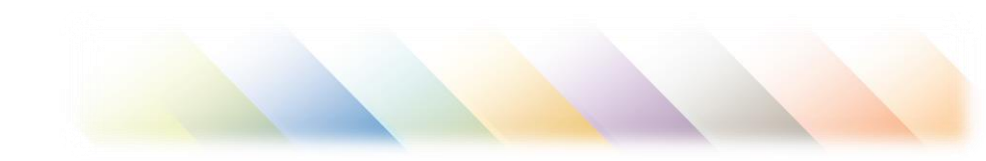

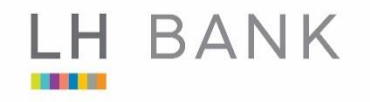

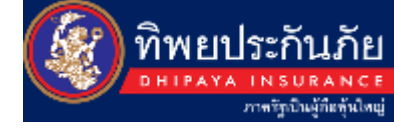

#### ช่องทางการชำระเงิน 🛛

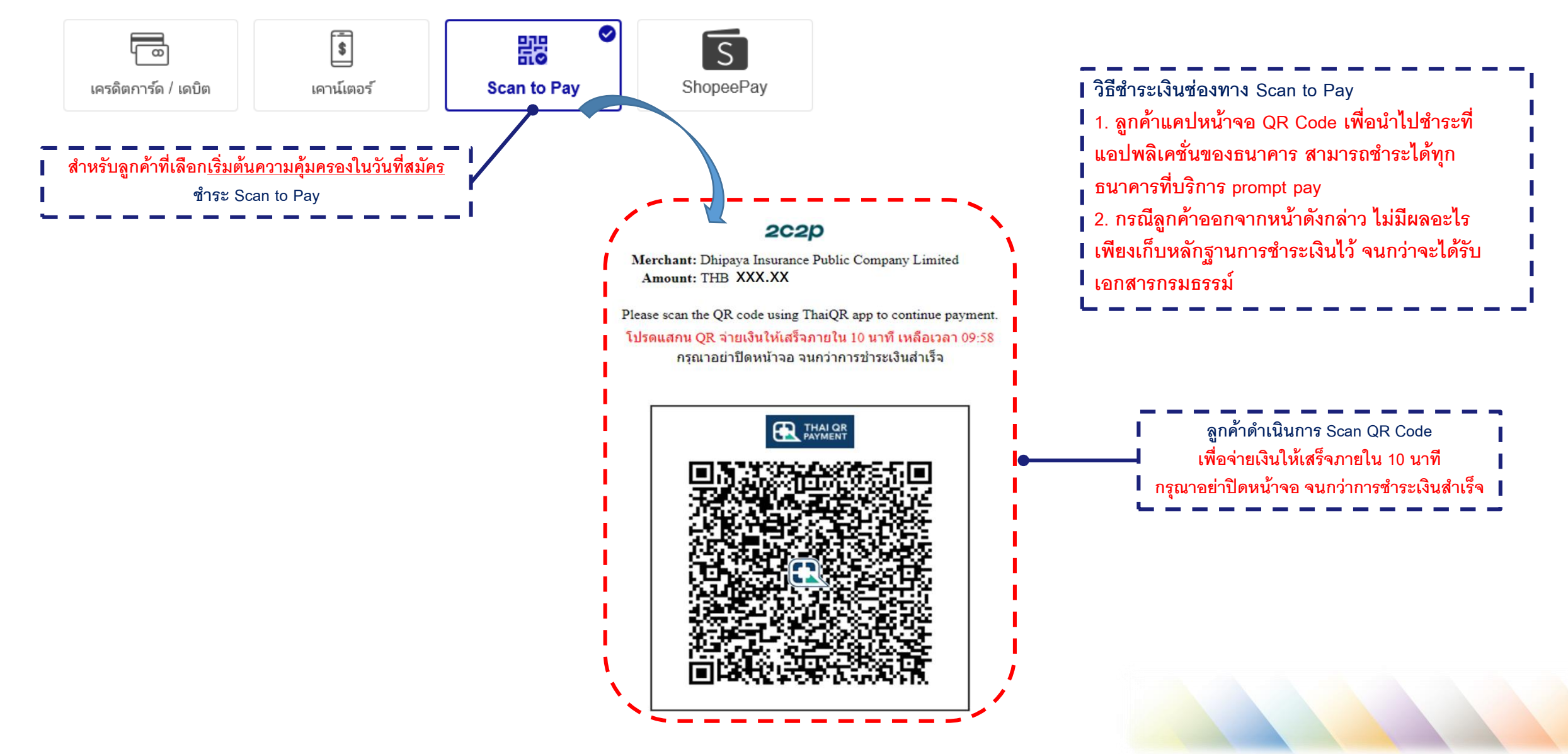

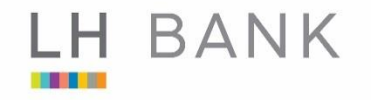

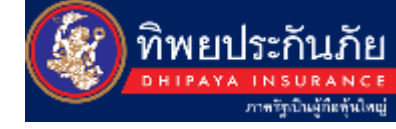

#### ช่องทางการชำระเงิน 🛛

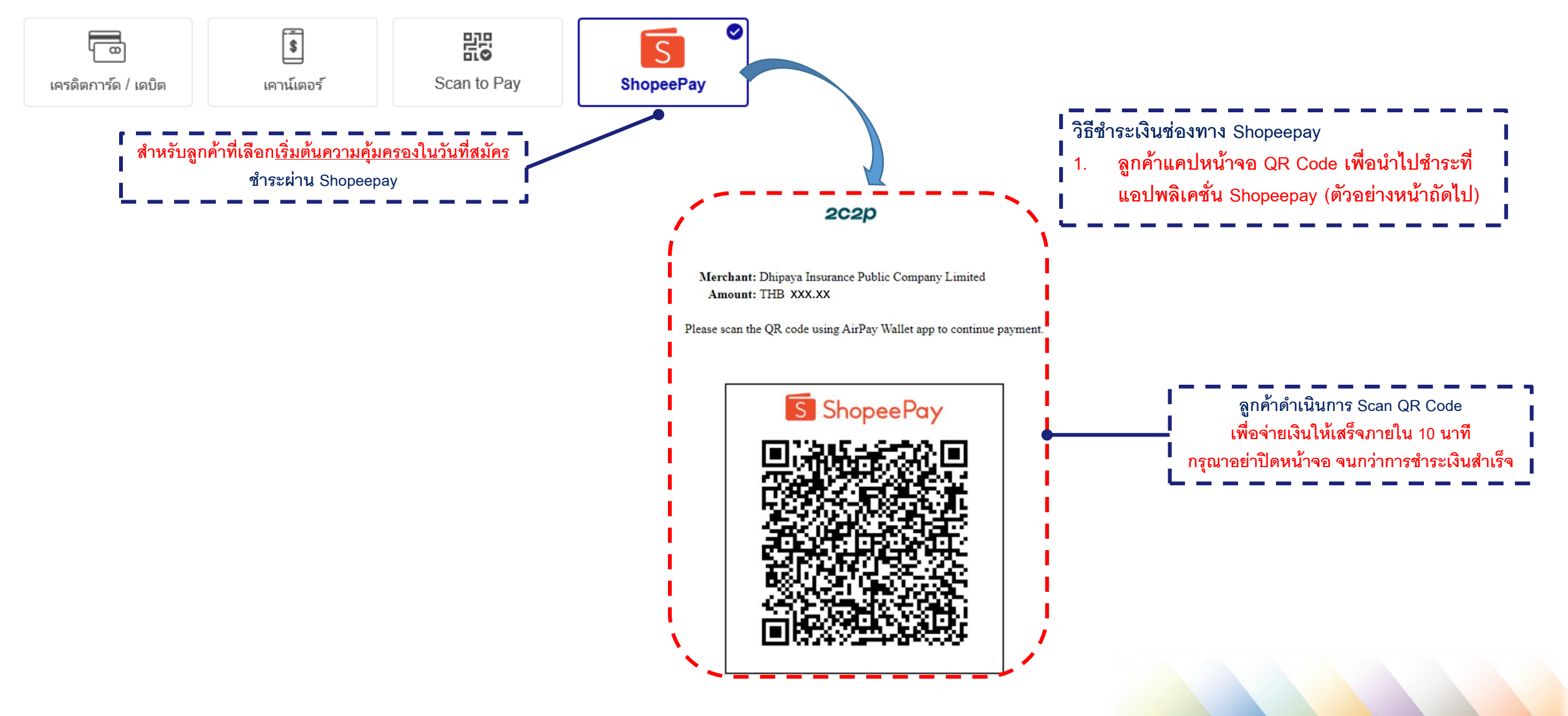

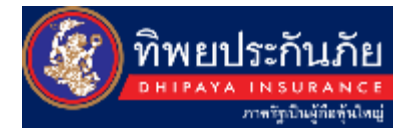

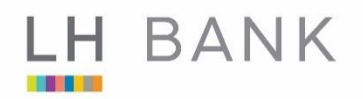

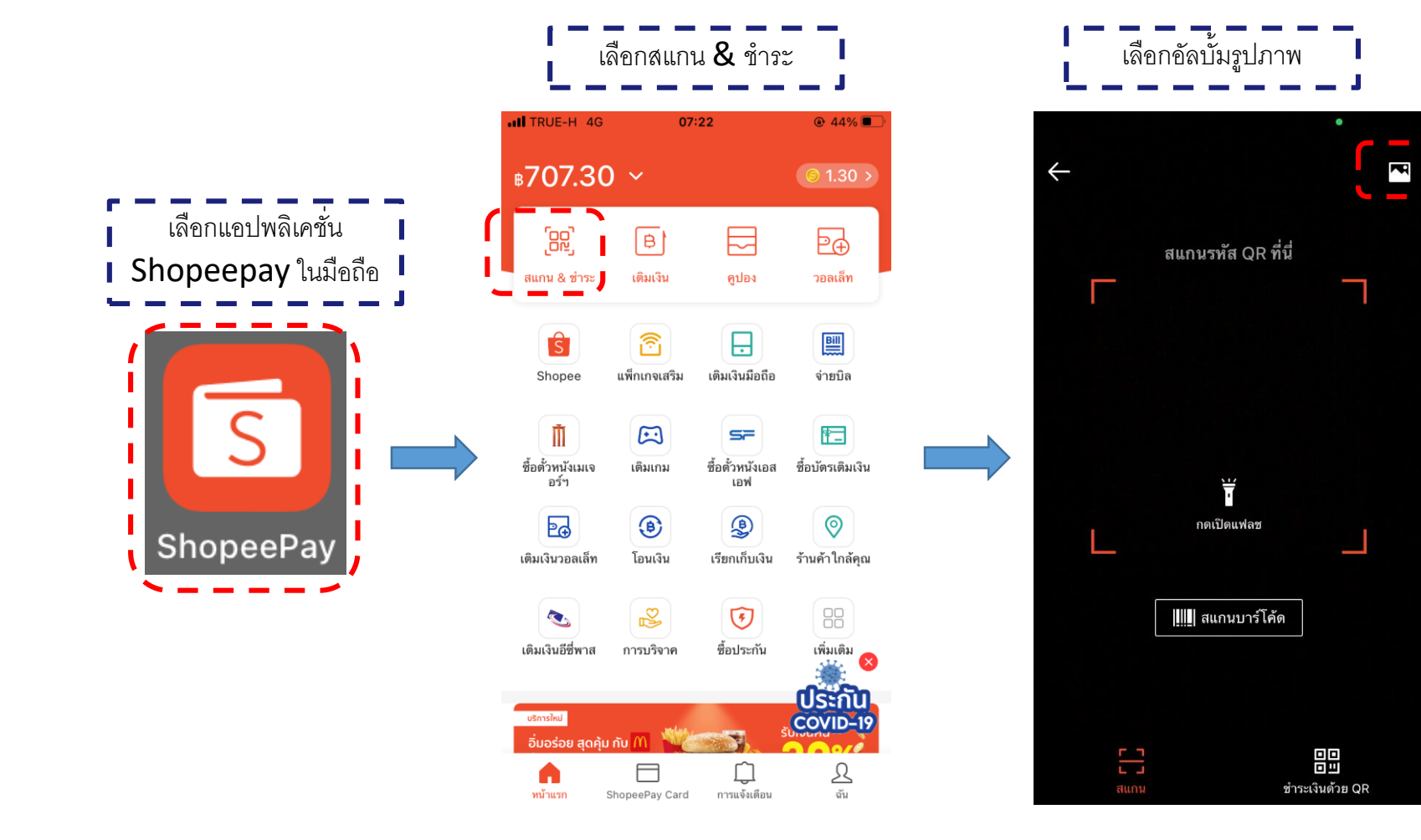

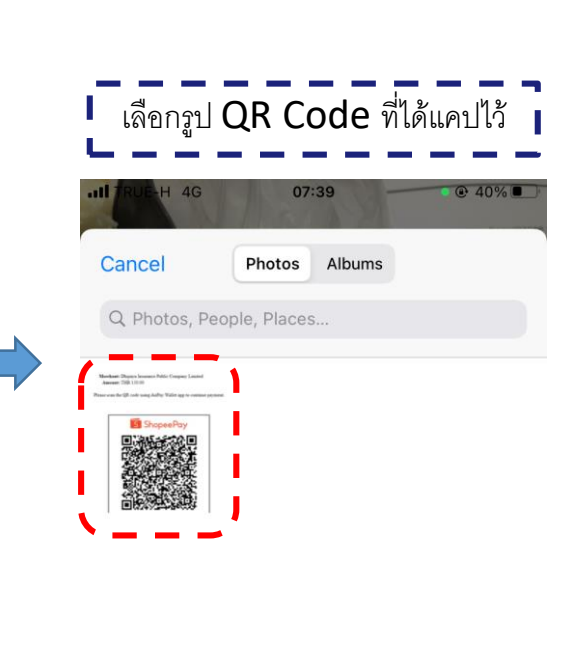

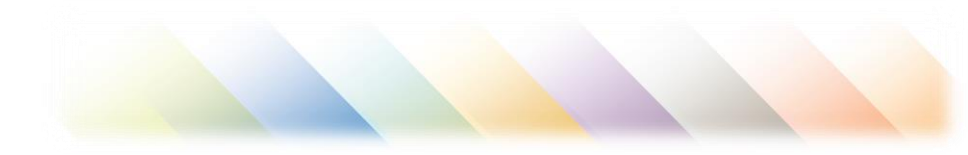

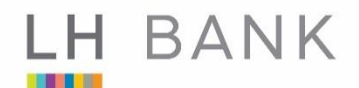

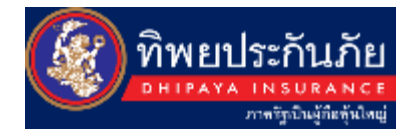

#### หน้าจอแสดงทำรายการสำเร็จ หน้าจอแสดงการชำระเงินสำเร็จ พร้อมข้อมูลกรมธรรม์ 2C2p 💻 ภาษาไทย ข้อแนะนำ ท่านกำลังช่าระค่าสินค้า/บริการให้กับ **Dhipaya Insurance Public Company Limited** ทำรายการสำเร็จ บริษัทจะส่งเอกสารการรับประกันภัย TIP Rainbow รายสะเอียดสินค่า: ตามอีเมลที่คุณระบุไว้ หมายเลขต่าสั่งชื่อ: 2105OX077759 29,900.08 THB จำนวน; ข้อมูลกรมธรรม์ 1115 ถนนพระราม 3 แขวงช่องนนทรี เขตยานนาวา กรุงเทพฯ 10120 , เว็บไซด์: http://www.tipinsure.com Invoice 22053C000684 Number ชื่อผู้เอาประกัน นายไข่เจียว หมูสับ การชำระเงินของคุณสำเร็จ **เลขที่กรมธรรม์** 11002-151-220019890 บัตรของคณ 411111XXXXXX1111 ช่าระเงิน 868.84THB และจะแสดงในใบแจ้งยอดเป็นชื่อ "2C2P.COM" วันที่เริ่ม 19 พถษภาคม 2565 กรณาบันทึกหมายเลขรายการสินค้าเพื่อใช้อ้างอิง ค้มครอง สำหรับการช่วยเหลือด้านการชำระเงิน คุณสามารถติดต่อผ่านอีเมล์ support@2c2p.com วันสิ้นสุด 19 พฤษภาคม 2566 คุณจะถูกนำกลับไปยังหน้าร้านค้าภายใน 4 วินาที ค้มครอง < กลับไปหน้าร้านค้า ประกันรถยนต์ ชั้น 1 ปี TIP Rainbow แผนประกัน 2021 © 2021 2C2P Pte. Ltd. สงวนลิขสิทธิ์ ทุนประกัน 880,000 บาท

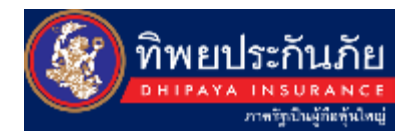

ผู้เอาประกันภัยจะได้รับ Mail ทั้งหมด 3 mail ดังนี้ ครั้งที่ 1 ยืนยันการชำระเงินสำเร็จ และ ไฟล์แนบกรมธรรม์ ครั้งที่ 2 ยืนยันการเป็นเจ้าของกรมธรรม์ประกันภัย ครั้งที่ 3 ขอบคุณที่ให้ความไว้ใจ บมจ.ทิพยประกันภัย และ เอกสารใบเสร็จ

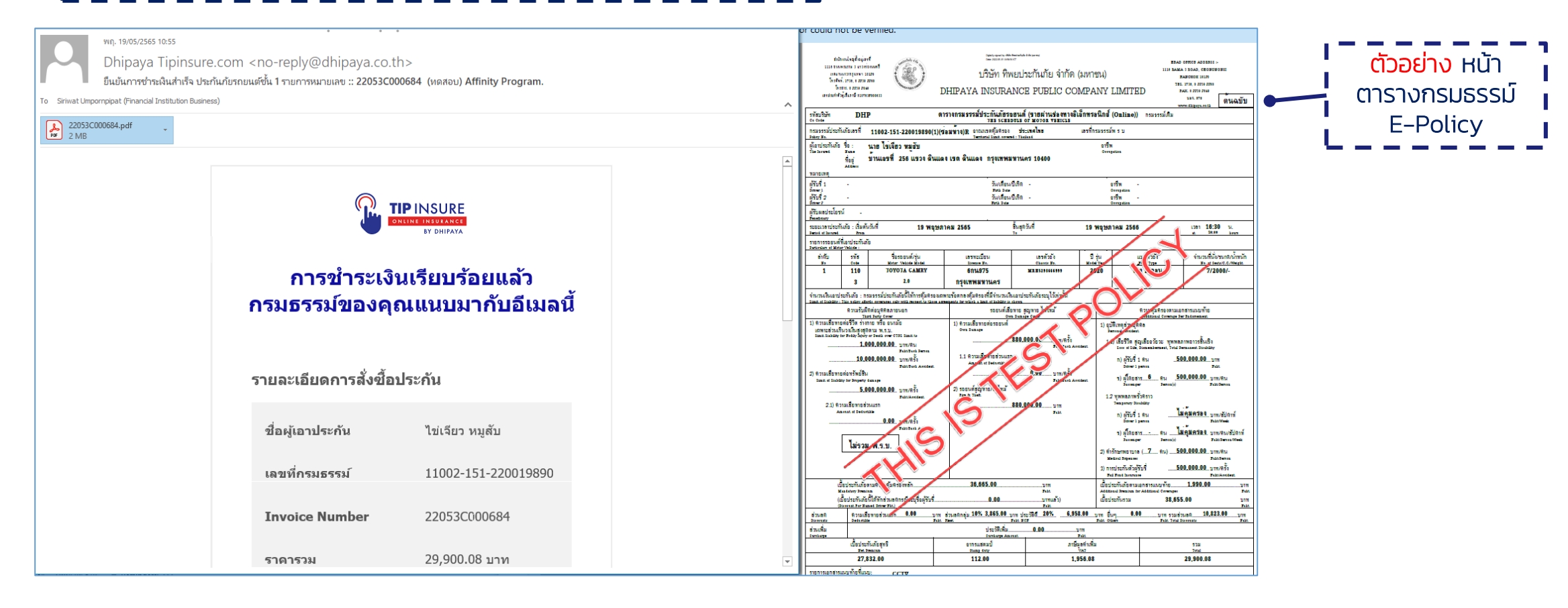

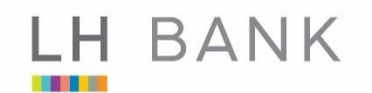

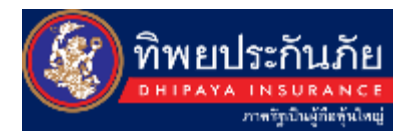

### ช่องทางการเคลม : รถยนต์

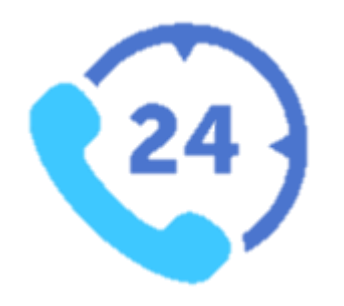

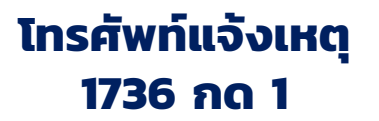

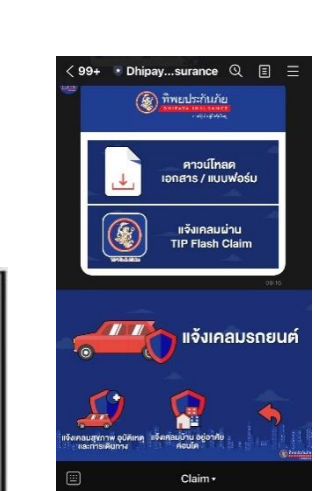

Line OA (@Dhipaya Insurance)

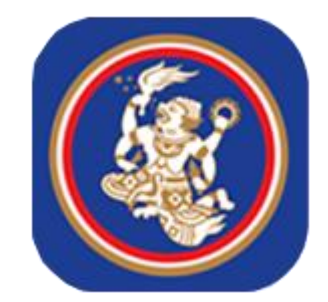

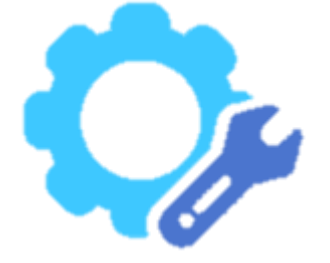

Mobile Application TIP FLASH CLAIM ติดต่อศูนย์ซ่อมมาตรฐาน (เคลม Online)

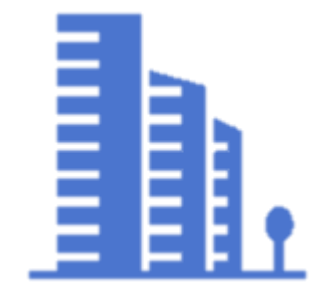

ศูนย์บริการสินไหม สำนักงานใหญ่ หรือสาขา

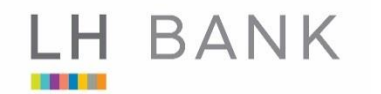

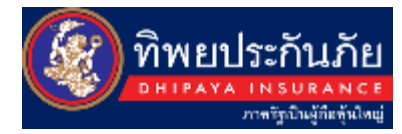

# บมจ. ทิพยประกันภัย Call Center : 1736

บริษัท ทิพยประกันภัย จำกัด (มหาชน) สำนักงานใหญ่ เลขที่ 1115 ถนนพระราม 3 แขวงช่องนนทรี เขตยานนาวา กรุงเทพฯ 10120

**กรณีเร่งด่วนสำหรับปัญหาช่องทางชำระเงิน ติดต่อ** คุณศิริวัตร : 0 2239 2023 หรือ 0 65 728 3088

บมจ. ธนาคารแลนด์ แอนด์ เฮ้าส์

Call Center : 1327

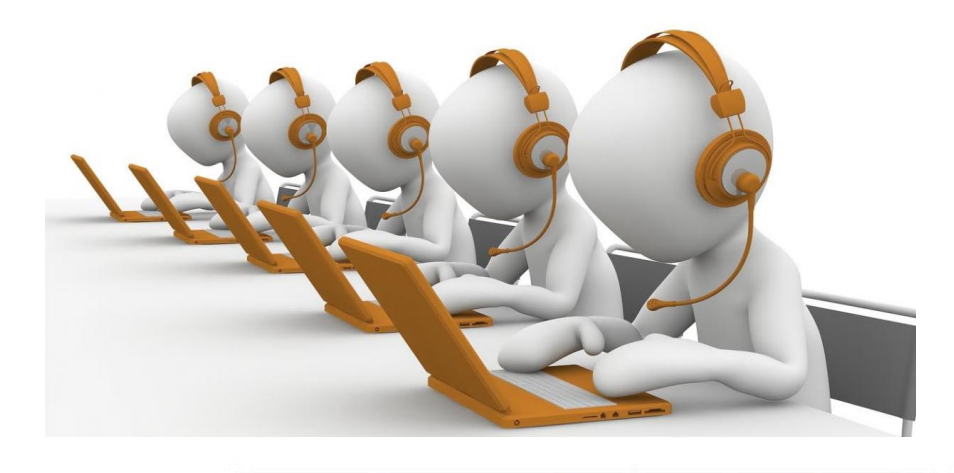

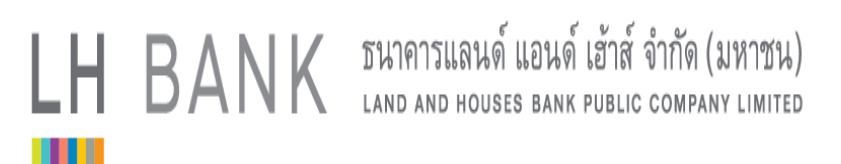

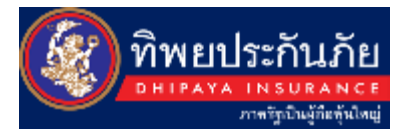

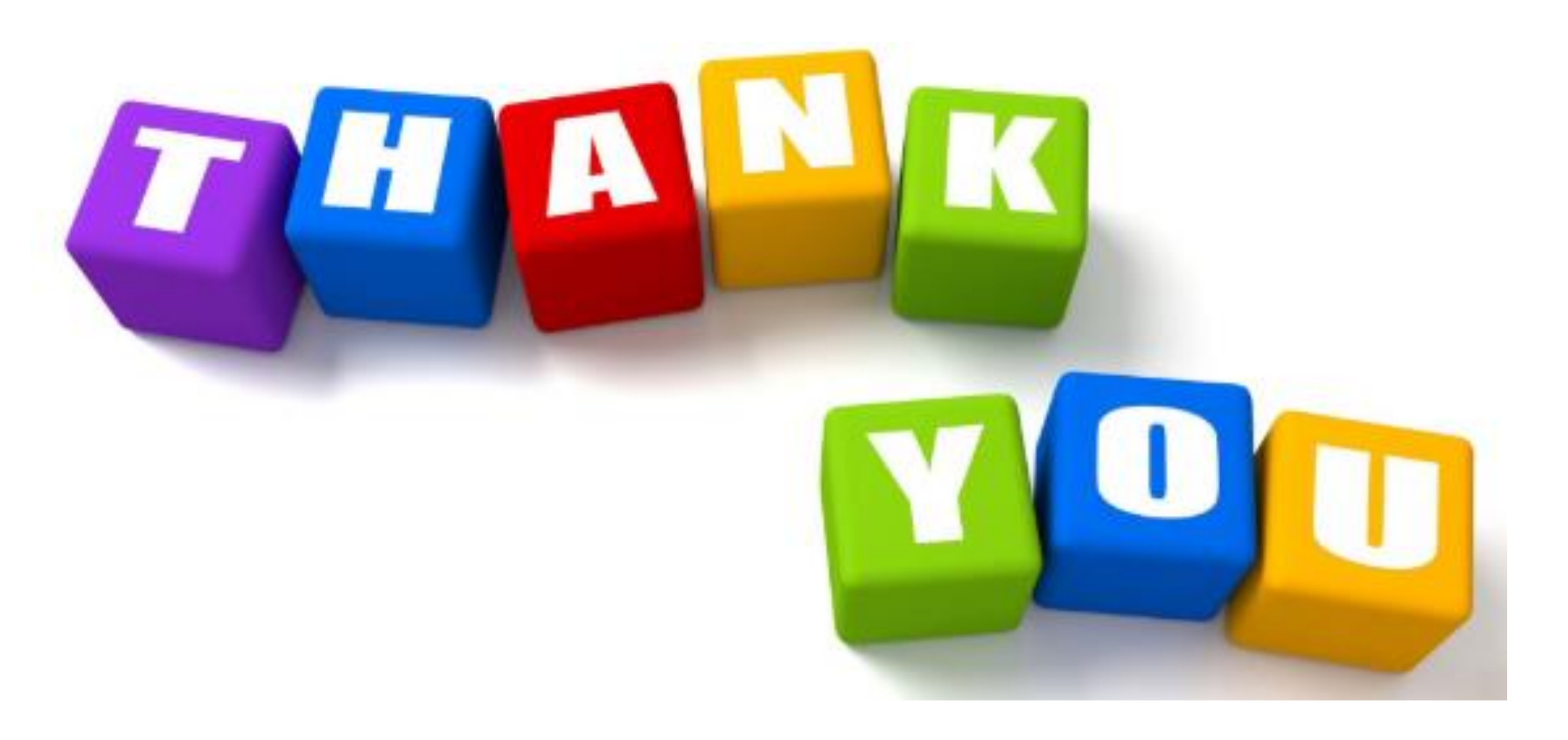

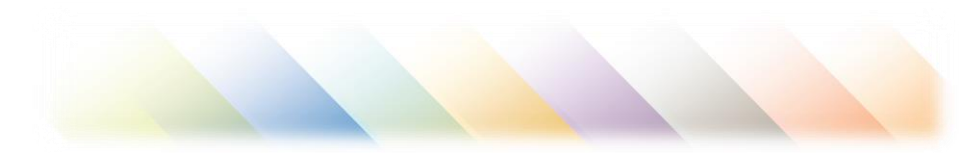